## Schüleranmeldung in Moodle

## https://moodle.wms-s.de/

Link anklicken und am besten als Verknüpfung auf dem Desktop oder als Lesezeichen im Browser speichern. Mit den Anmeldedaten wie im pädagogischen Netz oder mit den per E-Mail zugeschickten Anmeldedaten anmelden.

## Anschließend öffnet sich ein Fenster:

| moodle WMS Deutsch (d                                         | e) •                                                                                                    |                                                                                                    |
|---------------------------------------------------------------|----------------------------------------------------------------------------------------------------|----------------------------------------------------------------------------------------------------|
| Startseite / Dashboard /                                      | Einstellungen / Nutzerkonto / Profil bearbeiten                                                                                                    |                                                                                                    |
| Navigation<br>~ Startseite<br>B Dashboard<br>Website<br>Kurse | <ul> <li>Alles aufklappen</li> <li>Alles aufklappen</li> <li>Alles aufklappen</li> <li>Alles aufklappen</li> <li>E-Mail- I</li> <li>E-Mail- Adresse eingeben</li> <li>E-Mail- Adresse für Kursteilnehmer/innen : •</li> <li>E-Mail- Adresse für Kursteilnehmer/innen : •</li> </ul> | Hier muss die eigene E-Mail-Adresse eingegeben werden.                                                                                                    |
|                                                               | <ul> <li>Persönliche Interessen</li> <li>Optionale Einträge</li> <li>Profil aktualisieren Abbrechen</li> </ul>                                                                                                    | Anschließend "Profil aktualisieren" anklicken.<br>An die eingegeben E-Mail-Adresse wird dann eine<br>Bestätigungsmail geschick. Der Versand kann etwas dauern. |

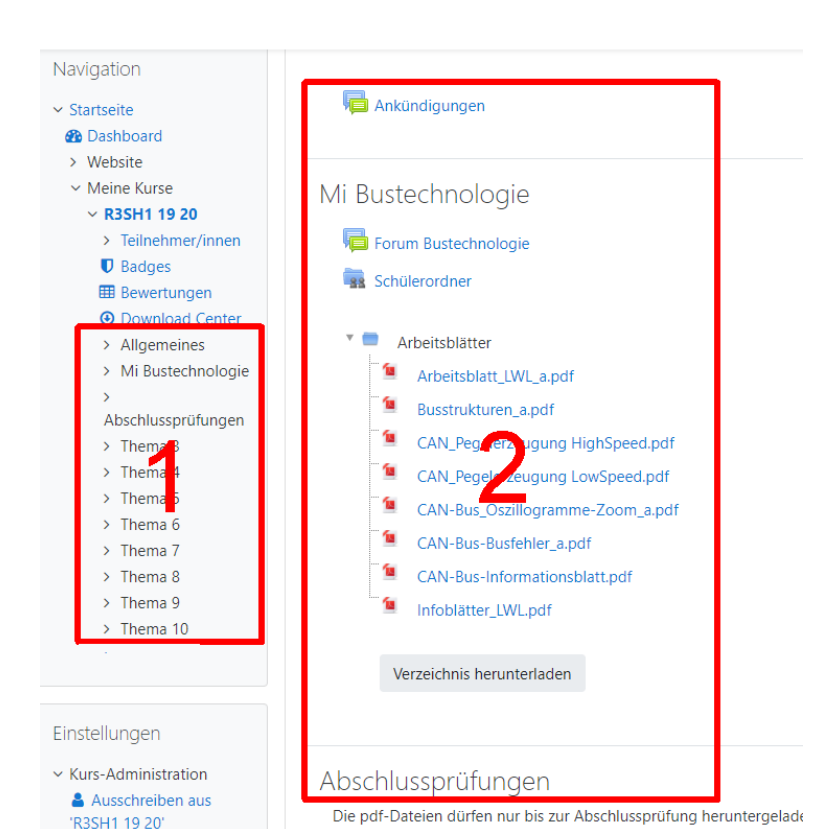

In Moodle sind sogenannte Kurse angelegt.

1 zeigt die Inhaltsübersicht des Kurses

2 zeigt die Inhalte des Kurses.

Die Inhalte sind je nach Kurs unterschiedlich:

Das können Dateien, Foren, Medien oder auch ein Ordner sein, in den Dateien hochgeladen werden können. Durch Anklicken der Dateien oder Schaltflächen wird die Datei in der jeweiligen Anwendung geöffnet, bzw. die Funktion aufgerufen.